quantumdata M21 Video Analyzer/Generator

November – 2022

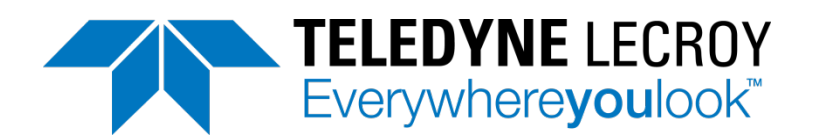

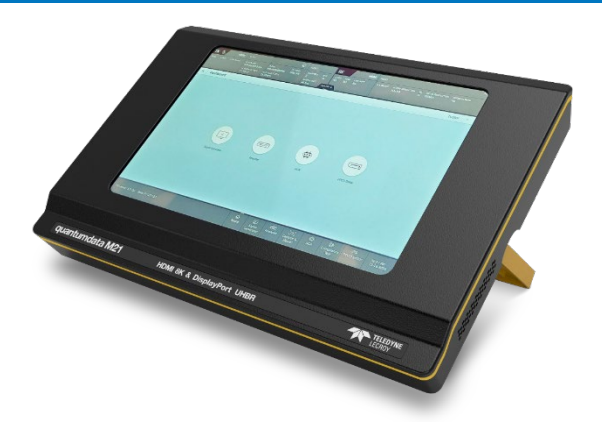

# quantumdata Product Family...Our Mission:

Help silicon and product developers bring their next-generation video solutions to market—faster, with better interoperability and lower cost

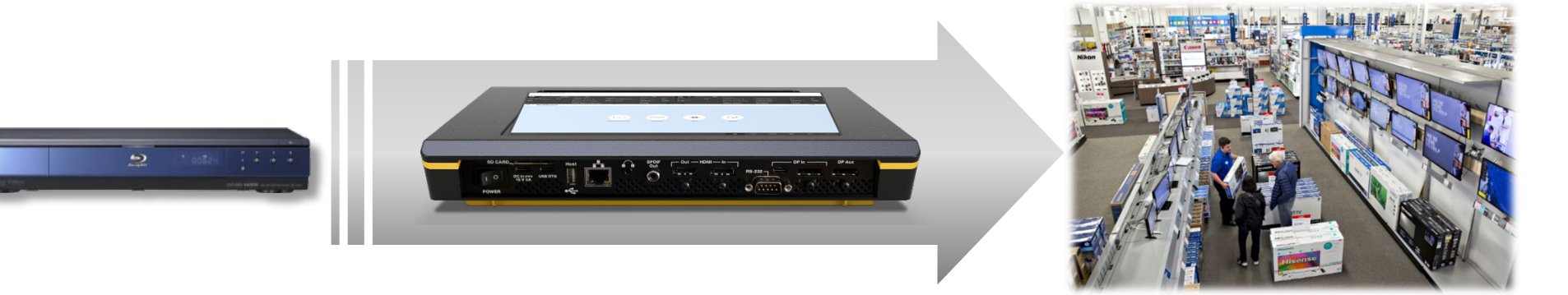

# quantumdata analysis tools quicken Time-to-Insight

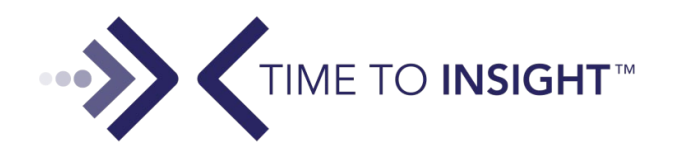

### M21 Video Analyzer/Generator – Front Panel Viewing and Control

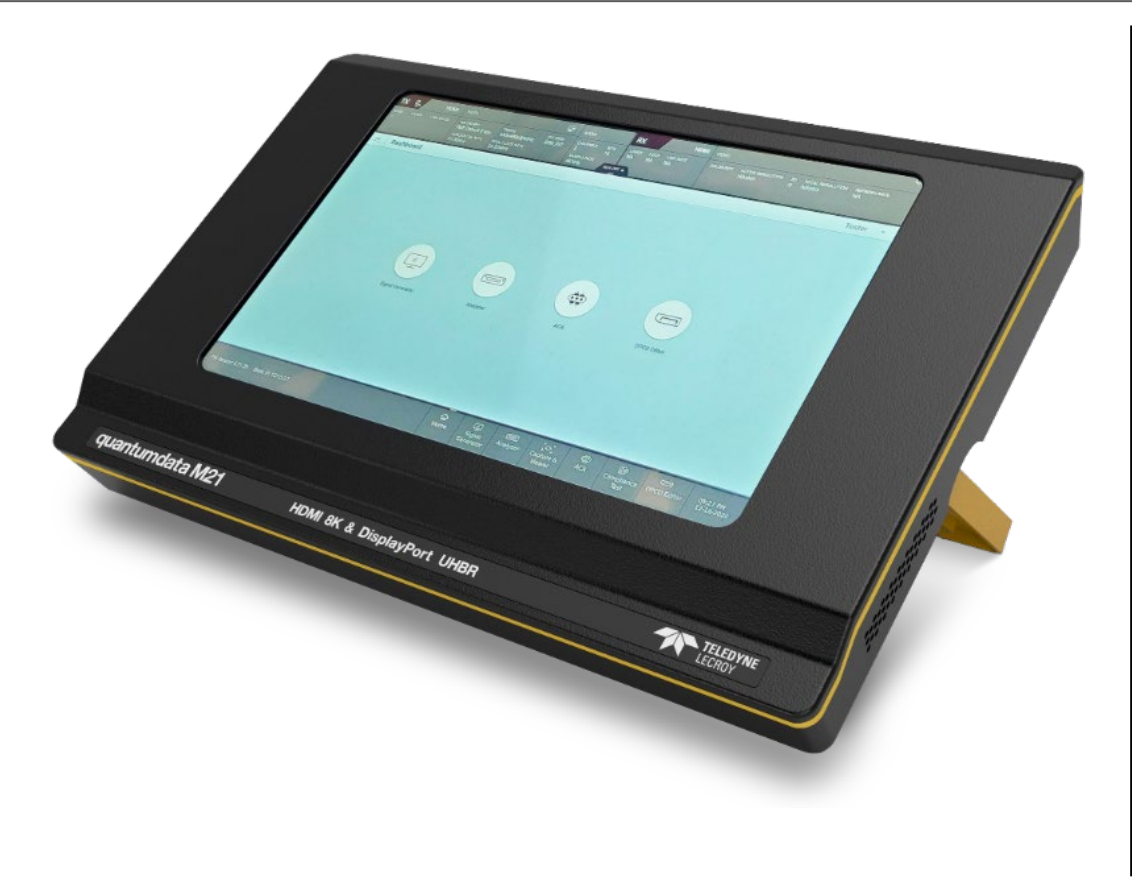

quantumdata

DYNE LECROY

Everywhere**you**look

- Front Panel Display
  - 10-inch diagonal screen.
  - 1280 x 800 resolution.
  - 24-bit color.
- Enables viewing incoming HDMI or DisplayPort video and video attributes.
- Touch screen control.

### M21 Video Analyzer/Generator – Sample Test Configurations

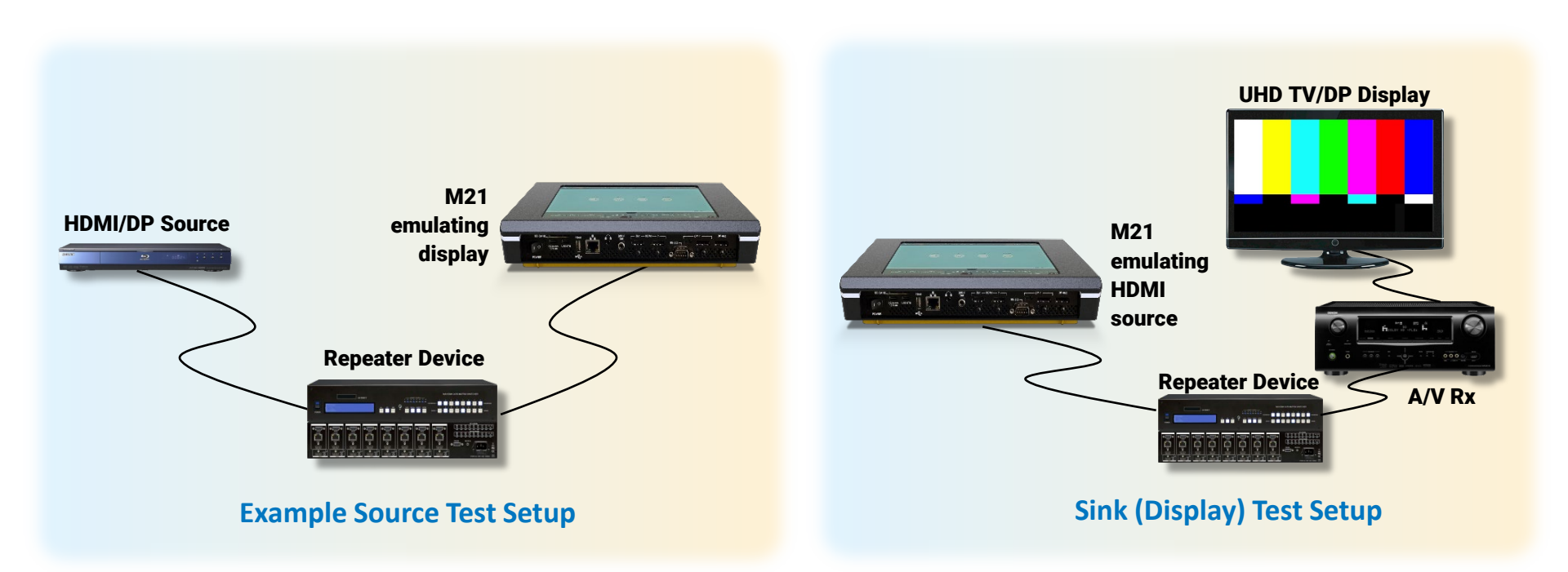

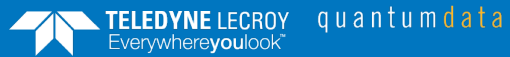

## M21 Video Analyzer/Generator for 8K HDMI & UHBR DP – Main Screen

| / 4 ≥ M21_DashI | board       |                                |                          |              |            |           |             |                            |                                |                       |               |
|-----------------|-------------|--------------------------------|--------------------------|--------------|------------|-----------|-------------|----------------------------|--------------------------------|-----------------------|---------------|
| <b>K</b> /      | HDMI        | VIDEO 💆                        |                          | AUDIO 🕼      | 1.         | RX Ū      | DP          | VIDEO                      |                                | AUDIO                 |               |
| L 12/4 lanes    | HDCP<br>2.2 | COLOR/BPC<br>YCbCr 4:4:4 8     | тіміng<br>1680x1050@60Hz | CHANNELS     | вітs<br>24 | LANES     | HDCP<br>2.2 | COLOR/BPC<br>YCbCr 4:4:4 8 | ACTIVE RESOLUTION<br>1680x1050 | CHANNELS<br>2.1       | вітs<br>24    |
| s<br>S          |             | 3D<br>Frame Packeting          | HDR<br>Dolby Vision      | SAMPLE RATE  | SPDIF      | BANDWIDTH |             | 3D<br>Frame Packeting      | TOTAL RESOLUTION<br>1920X1080  | SAMPLE RATE<br>48 KHz | SPDIF<br>eARC |
|                 |             | PATTERN<br>Color Bars Color Ba |                          | TYPE<br>LPCM | ACA O      | N •       |             | HDR<br>Dolby Vision        | REFRESH RATE<br>60.00Hz        | TYPE<br>LPCM          |               |
| Dashboa         | ard         |                                |                          |              |            |           |             |                            |                                | J                     | eff 🔻         |
|                 |             |                                | Signal Generator         | Anal         | yzer       |           |             | Editor                     |                                |                       |               |
|                 |             |                                |                          |              |            |           |             |                            |                                |                       |               |

Everywhere**you**look<sup>®</sup>

#### M21 Main Screen

- Showing access to the primary applications for both video analysis and video generation.
- Status bar at top shows current status of video generator and video analyzer.

5

### M21 Video Analyzer/Generator – Video Analyzer Real Time View

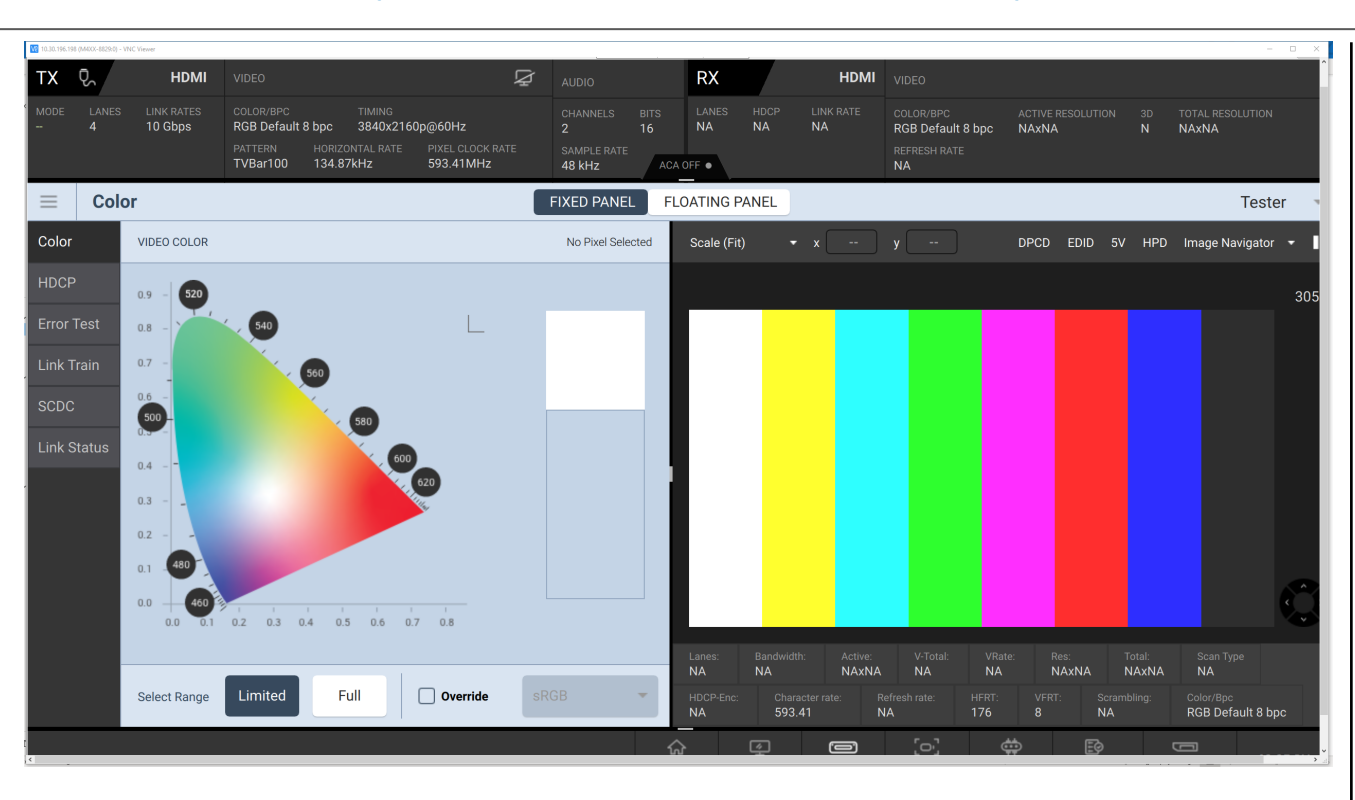

- Video Analyzer Panel with HDMI input (DisplayPort input looks the same).
- Provides quick insight into the incoming HDMI or DisplayPort video stream.
  - Showing incoming video frames.
  - Status bar on the top showing essential video timing and parameters.
  - Shows colorimetry image.

# M21 Video Analyzer/Generator – Aux Channel Analyzer

| Video                                                                                    | Protocol                                                                | l Suite                                                                                                    |                                                                                                 |                                                                                                    |                                                                                                    |                                                                                                    |                                                                                                    |                                        |                 |              |             |                 |                                                                                                    |                                                                                                    |                                     |                       | -                          | - 0                 | ×          |
|------------------------------------------------------------------------------------------|-------------------------------------------------------------------------|----------------------------------------------------------------------------------------------------|-------------------------------------------------------------------------------------------------|----------------------------------------------------------------------------------------------------|----------------------------------------------------------------------------------------------------|----------------------------------------------------------------------------------------------------|----------------------------------------------------------------------------------------------------|----------------------------------------|-----------------|--------------|-------------|-----------------|----------------------------------------------------------------------------------------------------|----------------------------------------------------------------------------------------------------|-------------------------------------|-----------------------|----------------------------|---------------------|------------|
| TX Ç                                                                                     | 2                                                                       | н                                                                                                    | D <b>MI</b> VI                                                                                  | DEO                                                                                                    |                                                                                                    |                                                                                                    | Ą                                                                                                    | AUDIO                                  |                 | RX           |             |                 | HDMI                                                                                               | VIDEO                                                                                                    |                                     |                       |                            |                     |            |
|                                                                                          |                                                                         | LINK RATES<br>10 Gbps                                                                                                 | со<br>R0<br>но<br>13                                                                            | DLOR/BPC<br>GB Default 8 bpc<br>DRIZONTAL RATE<br>34.87kHz                                                 | TIMING<br>3840x2160p<br>PIXEL CLOCK RAT<br>593.41MHz                                                                                                    | р@60Hz Т<br>те                                                                                                    | attern<br>VBar100                                                                                                    | CHANNELS<br>2<br>SAMPLE RATH<br>48 kHz | BITS<br>16<br>E | LANES<br>4   | HDCP<br>HDC | LINK R<br>10 GB | ATE<br>bps                                                                                         | COLOR/BPC<br>RGB Default 8 bpc                                                                                                    | ACTIVE RESOLUTION 3840x2160         |                       | TOTAL RESOLUTION 4400x2250 | REFRESH RA<br>59.94 | те         |
| ← BAC                                                                                    | ж =                                                                     | ACA                                                                                                    |                                                                                                 |                                                                                                    |                                                                                                    |                                                                                                    |                                                                                                    |                                        | LIVE            | E DAT        | A VIEWER    |                 |                                                                                                    |                                                                                                    |                                     |                       |                            | Tester              | -          |
| STATUS                                                                                   | 3                                                                       |                                                                                                    |                                                                                                 |                                                                                                    |                                                                                                    |                                                                                                    |                                                                                                    | Source I                               | Legend          | Open Exp     | ort Opti    | ons             | DATA                                                                                               |                                                                                                    |                                     |                       |                            |                     |            |
| 10_14/<br>1311<br>1322<br>1333<br>1344<br>1355<br>136<br>137<br>136<br>137<br>136<br>137 | 2022_1<br>S<br>S<br>S<br>S<br>S<br>S<br>S<br>S<br>S<br>S<br>S<br>S<br>S | 4_39_41<br>SCDC H<br>SCDC H<br>SCDC H<br>SCDC H<br>SCDC H<br>SCDC H<br>SCDC H<br>SCDC H<br>SCDC H<br>SCDC H<br>SCDC H | DMI-R10<br>DMI-R10<br>DMI-R10<br>DMI-R10<br>DMI-R10<br>DMI-R10<br>DMI-R10<br>DMI-R10<br>DMI-R10 | +00:30:<br>+00:30:<br>+00:30:<br>+00:30:<br>+00:30:<br>+00:30:<br>+00:30:<br>+00:30:<br>+00:30:<br>+00:30: | 32.662355           32.665304           32.665304           32.667761           32.6670547           32.670547           32.671038           32.671530           32.671857           32.672185 | <ul> <li>&lt; 01 (48.7)</li> <li>R Update.</li> <li>&lt; 43 (48.7)</li> <li>R Update.</li> <li>&lt; 43 (48.7)</li> <li>R Update.</li> <li>&lt; 43 (48.7)</li> <li>R Update.</li> <li>&lt; 63 (48.7)</li> <li>R Status</li> <li>&lt; 65 (48.7)</li> <li>R Status</li> </ul> | 1 kbps)<br>0 (48.71 kbp<br>1 kbps)<br>0 (48.71 kbp<br>1 kbps)<br>0 (48.71 kbp<br>1 kbps)<br>Flags_1 (48.7<br>1 kbps)<br>Flags_2 (48.7 | s)<br>s)<br>s)<br>'1 kbps)             |                 |              |             |                 | St<br>Maximum<br>Read, 1<br>10h: Upc<br>8<br>1<br>2<br>3<br>4<br>5<br>6<br>7<br>* START<br>0000 A5 | Type: SCDC<br>tart Time: +00:30<br>Duration: 328 to<br>IZC Rate: 48.71 H<br>byte<br>date_0<br>Name<br>Status_Update<br>CED_Update<br>RR_Test<br>Source_Test_Update<br>FLT_Update<br>RSED_Update<br>SED_Update | :32.671038<br>492 us<br>kbps<br>ste | Value [<br>           | escription                 |                     |            |
| 141                                                                                      |                                                                         | 2000 H                                                                                                    |                                                                                                 | +00:20:                                                                                                    | 20 670676                                                                                                    | < 97 (49 7                                                                                                    | (1 kbpc)                                                                                                    |                                        |                 |              |             |                 | * STOP *                                                                                           | k.                                                                                                    |                                     |                       |                            |                     |            |
| Total E                                                                                  | vents: 189                                                              | 9<br>9                                                                                                    |                                                                                                 | +00.30.3                                                                                                   | 52.072070                                                                                                    | ~ 07 (40.7                                                                                                    | i kupsj                                                                                                    |                                        | <               | Selected Row | : 137       | >               |                                                                                                    |                                                                                                    |                                     |                       |                            |                     |            |
| FW Vers                                                                                  | sion: 6.70                                                              | ).5 Static IF                                                                                                    | 2: 10.30.19                                                                                     | 6.198                                                                                                    |                                                                                                    |                                                                                                    |                                                                                                    |                                        |                 |              |             |                 | 1                                                                                                  | 슈 도<br>Home Signal<br>Generator                                                                                                    | Analyzer Vi                         | or]<br>ture &<br>ewer | ACA Compliant<br>Test      | 02:49<br>ce 10-14-  | РМ<br>2022 |

Everywhere**you**look<sup>®</sup>

#### • Aux Channel Analyzer.

- Supports monitoring while emulating a sink or monitoring between an HDMI or DP source and sink passively.
- Decodes all HDMI and DisplayPort register transactions responses.
- Example showing monitoring of HDMI Aux Channel traffic over the DDC channel.
- Enables viewing of EDID exchange, DisplayPort DPCD, HDMI SCDC register reads, DisplayPort or FRL link training and HDCP authentication.

## M21 Video Analyzer/Generator – Link Training Configuration

| Video Protocol Suite                                                         |                                                                                                    |                                                           |                                                |                             |                               |                    |                               |                         |                            | - 🗆                 | ×    |
|------------------------------------------------------------------------------|----------------------------------------------------------------------------------------------------|-----------------------------------------------------------|------------------------------------------------|-----------------------------|-------------------------------|--------------------|-------------------------------|-------------------------|----------------------------|---------------------|------|
| тх 🖓 и                                                                       | DMI VIDEO                                                                                                    | Ą                                                         | AUDIO                                          | RX                          |                               | HDMI VIDEO         |                               |                         |                            |                     |      |
| MODE LANES LINKRATES<br>- 4 10 Gbps                                          | COLOR/BPC TIMIN<br>RGB Default 8 bpc 1920<br>HORIZONTAL RATE PIXEL C<br>67.50kHz 148.50                                  | NG PATTERN<br>Dx1080p@60Hz TVBar100<br>LOCKRATE<br>DMHz   | CHANNELS BITS<br>2 16<br>SAMPLE RATE<br>48 kHz | LANES H<br>4 N<br>ACA OFF • | DCP LINK RATE<br>IONE 10 Gbps | COLOR/B<br>RGB Def | PC ACTIVE<br>ault 8 bpc 1920x | RESOLUTION 3D<br>1080 N | TOTAL RESOLUTION 2200x1125 | REFRESH RA<br>60.00 | ΤE   |
| ≡ Link Train                                                                 |                                                                                                    |                                                           |                                                |                             |                               |                    |                               |                         |                            | Tester              | -    |
| Format MODE                                                                  | SETTINGS                                                                                                    | CURRENT STATUS Refreshed a                                | 14:16:28                                       |                             |                               |                    |                               |                         |                            |                     |      |
| Pattern<br>Audio (TX)<br>Link Train<br>Packet<br>EDID<br>HDCP<br>SCDC Editor | EDID MAX RATE OVERRIDE<br>Use EDID Value<br>3 Lanes / 3 Gbps<br>3 Lanes / 6 Gbps<br>4 Lanes / 6 Gbps<br>4 Lanes / 8 Gbps | State :<br>Lanes :<br>Rate :<br>FFE :<br>FRL PLL LOCKED : | LTS_P<br>4<br>10 Gbps<br>0<br>YES              | <b>\</b>                    | ]                             |                    |                               |                         |                            |                     |      |
| FW Version: 6.70.5 Static I                                                  | 4 Lanes / 10 Gbps<br>4 Lanes / 12 Gbps                                                                                   |                                                           |                                                | _                           |                               | Â                  | Sonal .                       | 2) [O]<br>Capture 8     | ¢¢ B                       | ance 02:1           | 6 PM |

- HDMI FRL Link Configuration Panel.
  - Enables configuration of TMDS or FRL and the link configuration of FRL.
  - Link configuration status shown on the right side of panel.

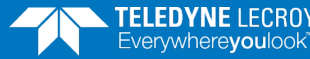

## M21 Video Analyzer/Generator – Video Format Selection

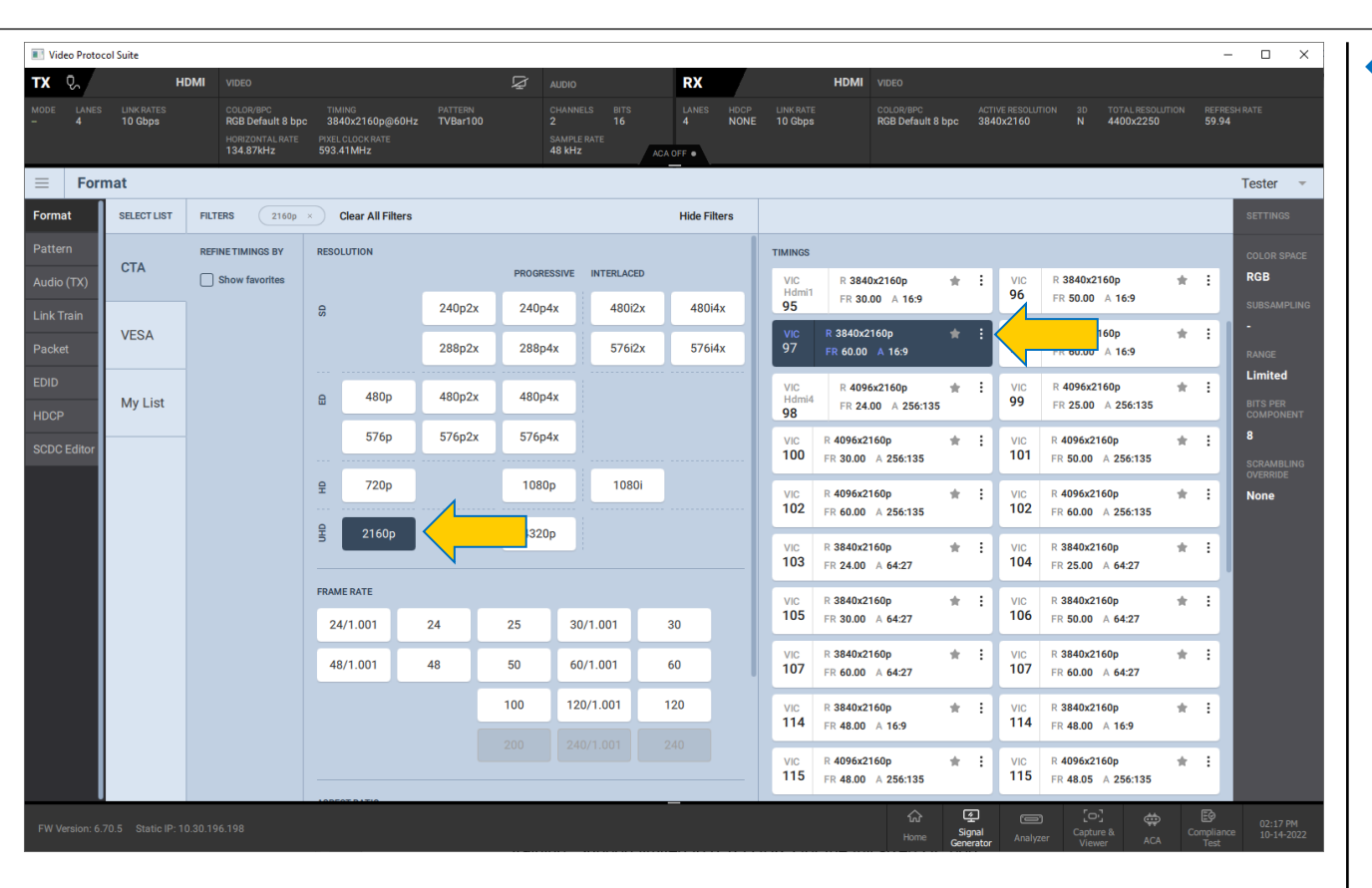

**TELEDYNE** LECRON

Everywhereyoulook

#### HDMI Video Generator

- Showing video format selection panel.
- Video parameter Settings accessible from this panel as well.

## M21 Video Analyzer/Generator – Reading EDID

| Video Protoc          | ol Suite              |        |                                                                |                                                                             |                                                      |                                                                                                    |                                                                                                    |                   |                      |          |                                |                                |                               |                       | -    | - ×    |
|-----------------------|-----------------------|--------|----------------------------------------------------------------|-----------------------------------------------------------------------------|------------------------------------------------------|----------------------------------------------------------------------------------------------------|----------------------------------------------------------------------------------------------------|-------------------|----------------------|----------|--------------------------------|--------------------------------|-------------------------------|-----------------------|------|--------|
| TX 🖏                  |                       | HDMI   |                                                                |                                                                             |                                                      |                                                                                                    | RX                                                                                                    |                   |                      | HDMI     |                                |                                |                               |                       |      |        |
| MODE LANES<br>- 4     | LINK RATES<br>10 Gbps |        | COLOR/BPC<br>RGB Default 8 bpc<br>HORIZONTAL RATE<br>134.87kHz | TIMING PATTERN<br>3840x2160p@60Hz TVBar100<br>PIXEL CLOCK RATE<br>593.41MHz |                                                      | CHANNELS BITS<br>2 16<br>SAMPLE RATE<br>48 kHz                                                                                                    | LANES<br>4<br>ACA OFF •                                                                                  |                   | LINK RATE<br>10 Gbps |          | COLOR/BPC<br>RGB Default 8 bpc | ACTIVE RESOLUTION<br>3840x2160 | TOTAL RESOLUTION<br>4400x2250 | REFRESH RATE<br>59.94 |      |        |
| EDID                  |                       |        |                                                                |                                                                             |                                                      |                                                                                                    |                                                                                                    |                   |                      |          |                                |                                |                               |                       | Te   | ster 👻 |
| Format                | SELECT MODE           | BLOCKS |                                                                |                                                                             |                                                      |                                                                                                    |                                                                                                    |                   |                      |          |                                |                                |                               | Read                  | Save | Load   |
| Pattern<br>Audio (TX) | EDID<br>Decode        | Base   | EDID                                                           | Header                                                                      | CTA DATA BLOCK                                       | TAG 3, BYTES 13                                                                                                    |                                                                                                    |                   |                      |          |                                |                                |                               |                       |      |        |
| Link Train            | EDID                  | CTA 8  | 161                                                            | CTA Data Block: Tag 2<br>bytes 25:Video Data                                | 24-bit<br>HDMI Fo                                    | IEEE Registrati                                                                                                    | ion ID: 0xC45DI<br>cific Data Blo                                                                        | 08<br>ck          |                      |          |                                |                                |                               |                       |      |        |
| Packet<br>EDID        | comp                  |        |                                                                | CTA Data Block: Tag 1<br>bytes 3:Audio Data                                 | Version     Max_TMD                                  | n:<br>DS_Character_Ra<br>SCDC_Present: Y                                                                                                    | 1<br>te: 600 MHz<br>/es                                                                                  |                   |                      |          |                                |                                |                               |                       |      |        |
| HDCP<br>SCDC Editor   |                       |        |                                                                | CTA Data Block: Tag 3<br>bytes 24:Vendor Specific                           |                                                      | RR_Capable: N<br>CABLE_STATUS: N                                                                                                    | 10<br>10                                                                                                 |                   |                      |          |                                |                                |                               |                       |      |        |
|                       |                       |        |                                                                | CTA Data Block: Tag 3<br>bytes 13:Vendor Specific                           | LTE_340                                              | CCBPCI: N<br>MHz_scramble: Y                                                                                                    | lo<br>(es                                                                                                |                   |                      |          |                                |                                |                               |                       |      |        |
|                       |                       |        |                                                                | CTA Data Block: Extended Tag 0<br>bytes 2:Video Capability                  | 3D_0                                                 | Dual_View: N<br>SD_Disparity: N                                                                                                    | 10<br>10                                                                                                 |                   |                      |          |                                |                                |                               |                       |      |        |
|                       |                       |        |                                                                | CTA Data Block: Tag 4<br>bytes 3:Speaker Allocation                         |                                                      | UHD_VIC: N<br>DC_48bit_420: Y                                                                                                    | lo<br>(es                                                                                                |                   |                      |          |                                |                                |                               |                       |      |        |
|                       |                       |        |                                                                | CTA Data Block: Extended Tag 15<br>bytes 1:Y420 Capability Map              |                                                      | DC_36bit_420: Y<br>DC_30bit_420: Y                                                                                                    | les<br>les                                                                                               |                   |                      |          |                                |                                |                               |                       |      |        |
|                       |                       |        |                                                                | CTA Data Block: Extended Tag 14<br>bytes 4:Y420 Video Data                  |                                                      | Mdelta: M<br>CNMVRR: M                                                                                                    | 10<br>10                                                                                                 |                   |                      |          |                                |                                |                               |                       |      |        |
|                       |                       |        |                                                                | CTA Data Block: Extended Tag 6<br>bytes 3:HDR Static Metadata               |                                                      | CinemaVRR: M<br>FVA: Y                                                                                                    | lo<br>(es<br>(es                                                                                         |                   |                      |          |                                |                                |                               |                       |      |        |
|                       |                       |        |                                                                | CTA Data Block: Extended Tag 5<br>bytes 3:Colorimetry                       | FAPA_st                                              | art_location: N                                                                                                    | 10                                                                                                    |                   |                      |          |                                |                                |                               |                       |      |        |
|                       |                       |        |                                                                |                                                                             | Vorial 1<br>VRRMax:<br>DSC_May<br>DSC_May<br>DSC_Tot | DSC_10bpc: Y<br>DSC_12bpc: Y<br>DSC_12bpc: Y<br>DSC_16bpc: N<br>DSC_16pc: N<br>DSC_16pc: Y<br>DSC_16pc: Y<br>DSC_16pc: Y<br>DSC_16pc: Y<br>DSC_16pc: Y<br>SC_Native_420: Y<br>K_FRL_Rate: Y<br>talChunkKBytes: | 240 Hz<br>(es<br>(es<br>(es<br>(es<br>(es<br>(es<br>12 Gbps<br>12 Gbps<br>12 Gbps<br>(es<br>3 = 65536 by | s and up t<br>tes | o (400 MH            | z/KSlice | Adjust) pixel d                | clock per slice                |                               |                       | 6    |        |

Everywhere**you**look

Home Signal Analyzer Capture & Compliance 10-14-20

 HDMI Video Generator

- Showing EDID decode panel.
- You can read an EDID from a connected display and save it for reuse on the M21 Analyzer port for emulation.
- Can also read the HDMI SCDC registers (not shown).

11

# M21 Video Analyzer/Generator – Audio Transmission

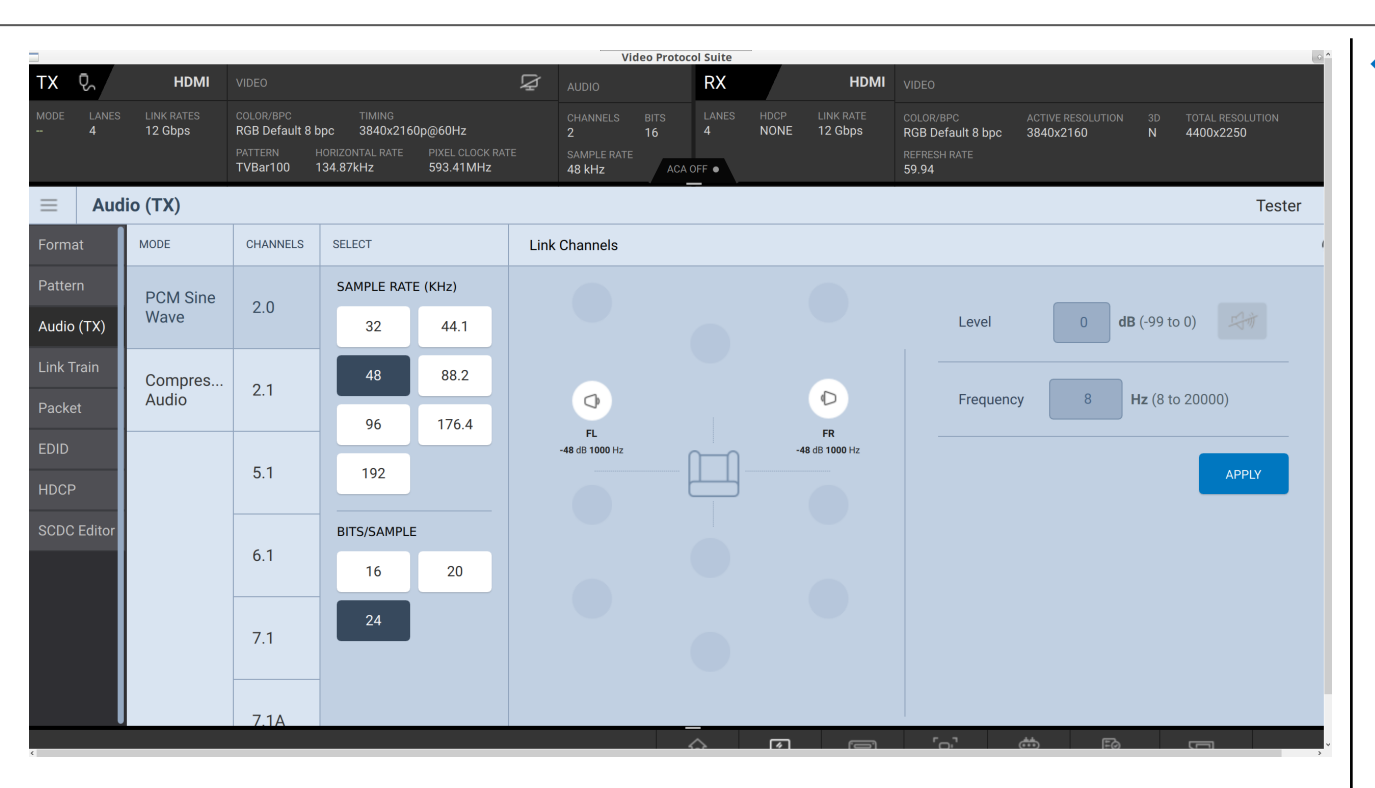

#### HDMI Video Generator

- Showing selection of LPCM audio transmission through Video Generator.
- Select from Dolby and DTS compressed audio clips (not shown).

# M21 Video Analyzer/Generator – Aux Channel Analyzer

|    | Video Proto        | ocol Suite         |                     |                                                                |                                                      |                                |                      |                                      |                   |            |              |               |                 |                    |                                                |                             |                            |                     | -                 |                    | ×           |
|----|--------------------|--------------------|---------------------|----------------------------------------------------------------|------------------------------------------------------|--------------------------------|----------------------|--------------------------------------|-------------------|------------|--------------|---------------|-----------------|--------------------|------------------------------------------------|-----------------------------|----------------------------|---------------------|-------------------|--------------------|-------------|
| тх | <u>م</u>           |                    | HDMI                | VIDEO                                                          |                                                      |                                | Ø                    | AUDIO                                |                   | R          | < /          |               |                 | HDMI               | VIDEO                                          |                             |                            |                     |                   |                    |             |
|    |                    | S LINKRA<br>10 Gbp | TES<br>DS           | COLOR/BPC<br>RGB Default 8 bpc<br>HORIZONTAL RATE<br>134.87kHz | TIMING<br>3840x2160p<br>PIXEL CLOCK RAT<br>593.41MHz | PATTE<br>@60Hz TVBa<br>TE      | ern<br>1 <b>r100</b> | CHANNELS<br>2<br>SAMPLE RA<br>48 kHz | вітя<br>16<br>лте | LAN<br>4   | es hdo<br>HD | :P LI<br>C 11 | INK RA<br>O Gbj | NTE<br>ps          | COLOR/BPC<br>RGB Default 8 bp                  | ACTIVE RESOL<br>c 3840x2160 | UTION 3<br>N               | D TOTALRE<br>4400x2 | ESOLUTION<br>250  | REFRESH R<br>59.94 |             |
| ←  | BACK               | = AC               | A                   |                                                                |                                                      |                                |                      |                                      | LIV               | E 📕        | DATA VIEW    | ER            |                 |                    |                                                |                             |                            |                     |                   | Tester             | •           |
| ST | ATUS               |                    |                     |                                                                |                                                      |                                |                      | Source                               | e Legend          | Open I     | Export (     | Options       |                 | DATA               |                                                |                             |                            |                     |                   |                    |             |
| 10 | 14_202:<br>131     | 2_14_39_4<br>SCDC  | 1<br>HDMI-R1        | 10 +00:30                                                      | 32.662355                                            | < 01 (48.71 k                  | bps)                 |                                      |                   |            | Ŷ            | Q<br>:        |                 | St                 | Type: SCDC<br>tart Time: +00:<br>Duration: 328 | 30:32.671038<br>to 492 us   |                            |                     |                   |                    |             |
| į  | 132                | SCDC               | HDMI-R1             | 10 +00:30                                                      | 32.664812                                            | R Update_0(                    | (48.71 kbp           | s)                                   |                   |            |              | :             |                 | Maximum<br>Read, 1 | I2C Rate: 48.7<br>byte                         | 1 kbps                      |                            |                     |                   |                    |             |
| ł  | 133<br>134         | SCDC<br>SCDC       | HDMI-R              | 10 +00:30<br>10 +00:30                                         | 32.665304                                            | < 43 (48.71 k<br>R Update_0 (  | bps)<br>(48.71 kbp   | s)                                   |                   |            |              | :             |                 | 10h: Upo<br>Bit    | Jate_0<br>Name                                 |                             | Value                      | e Descripti         | ion               |                    |             |
| Ì  | 135                | SCDC               | HDMI-R              | 10 +00:30                                                      | 32.668089                                            | < 43 (48.71 k                  | bps)                 |                                      |                   |            |              | :             |                 | 0<br>1             | Status_Update<br>CED_Update                    |                             | Y(1)<br>Y(1)               |                     |                   |                    |             |
|    | 136                | SCDC               | HDMI-R1             | 10 +00:30                                                      | 32.670547                                            | R Update_0(                    | (48.71 kbp           | s)                                   |                   |            |              | :             |                 | 2<br>3<br>4        | RR_Test<br>Source_Test_U                       | pdate                       | N(0)<br>N(0)<br>N(0)       |                     |                   |                    |             |
| ľ  | 137<br>138         | SCDC<br>SCDC       | HDMI-R <sup>1</sup> | 10 +00:30<br>10 +00:30                                         | 32.671038<br>32.671530                               | < 63 (48.71 k<br>R Status_Flag | bps)<br>gs_1 (48.7   | '1 kbps)                             |                   |            |              | :             | ıl              | 5<br>6<br>7        | FLT_Update<br>RSED_Update                      |                             | Y(1)<br>Y(1)<br>0          | Reserved            |                   |                    |             |
| I  | 139                | SCDC               | HDMI-R1             | 10 +00:30                                                      | 32.671857                                            | < 65 (48.71 k                  | bps)                 |                                      |                   |            |              | :             | Ί               | * START            | *                                              |                             |                            |                     |                   |                    |             |
| ļ  | 140                | SCDC               | HDMI-R1             | 10 +00:30                                                      | 32.672185                                            | R Status_Flag                  | gs_2 (48.7           | '1 kbps)                             |                   |            |              | :             |                 | 0000 AS            | 9 63-<br>+                                     | .0                          |                            |                     |                   |                    |             |
| Тс | 141<br>tal Events: | SCDC<br>189        | HDMI-R1             | 10 +00:30                                                      | 32.672676                                            | < 87 (48.71 k                  | bps)                 |                                      | <                 | Selected I | Row: 137     | :             |                 |                    |                                                |                             |                            |                     |                   |                    |             |
| FV | / Version: 6       | 5.70.5 Sta         | tic IP: 10.30       | .196.198                                                       |                                                      |                                |                      |                                      |                   |            |              |               |                 |                    | 슈 옷<br>Home Signal<br>Generato                 | C<br>Analyzer               | [O]<br>Capture &<br>Viewer | ¢¢<br>ACA           | Compliano<br>Test | 02:49<br>= 10-14   | PM<br>-2022 |

Everywhere**you**look<sup>®</sup>

#### • Aux Channel Analyzer.

- Supports monitoring while emulating an HDMI source.
- Decodes all HDMI and DisplayPort register transactions responses.
- Example showing monitoring of HDMI Aux Channel traffic over the DDC channel.
- Enables viewing of EDID exchange, HDMI SCDC register reads, or FRL link training and HDCP authentication.

### M21 Video Analyzer/Generator – Connector Interface Ports – Video & Audio

| SD CARD |            |             |
|---------|------------|-------------|
|         | Audio HDMI | DisplayPort |

quantumdata

ervwhere**vou**look

- ◆ M21 Connector Line Up.
- HDMI Video/Audio Ports:
  - HDMI Tx for TMDS/FRL video generation up to 8K formats.
  - HDMI Rx for TMDS/FRL video analysis up to 8K formats.
- DisplayPort Video/Audio Ports:
  - DP Rx for analyzing in coming DP streams up to 13.5Gb/s.
  - DP Aux for passively monitoring DP aux channel between a DP source and display.
- Audio Ports:
  - SPDIF Out for monitoring incoming HDMI/DisplayPort audio.
  - Headphone Stereo Jack for monitoring incoming LPCM audio.

### M21 Video Analyzer/Generator – Connector Interface Ports - Admin

|                 |        | na Parta<br>Parta da Secondaria de Carto de Carto d | Star Star Star Star Star Star Star Star | A we w A LLA |  |
|-----------------|--------|----------------------------------------------------------------------------------------------------|-----------------------------------------|--------------|--|
| Bi<br>Fi<br>POV | D CARD |                                                                                                    | Out HDMI In R                           | 18-232-      |  |
| _               | Adı    | min                                                                                                    | P                                       | Admin        |  |

- Administration Ports:
  - RS-232 for command line control.
  - USB-C Power for power and battering charging from wall adapter.
  - USB On-the-Go for connection to external devices.
  - USB Host for connection to external devices.
  - Ethernet for software upgrades, command line control and control through a mouse and keyboard.

### M21 Video Analyzer/Generator – Specifications

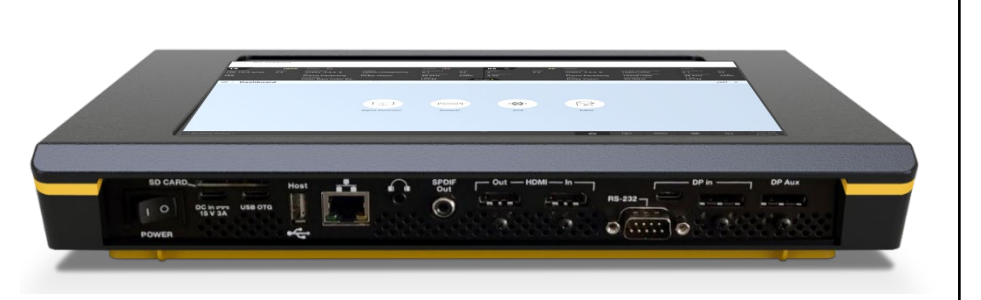

Everywhere**you**look

- Power Specifications:
  - AC Adapter for USB-C Port 100-240 VAC, 47-63Hz with wall adapter.
  - Battery Nickel metal hydride for short term usage up to one (1) hour on a four (4) hour charge.
  - Operating Temperature 32 to 104 deg F; 0 to 40 deg C.
- Physical Specifications:
  - Height 1.25 inches (3.175 cm); Width 12.1 inches (30.734 cm); Depth 8.2 inches (20.83 cm).
  - Weight 4.40 LBS, 2.0 Kilograms.
- Accessories:
  - Soft case.
  - Power wall wart.
  - HDMI cable.
  - DisplayPort cable.

- USB-C E-marked cable.
- USB-C unmarked cable.
- USB-C power cable.
- Ethernet cable.

### M21 Video Analyzer/Generator – HDMI License Options

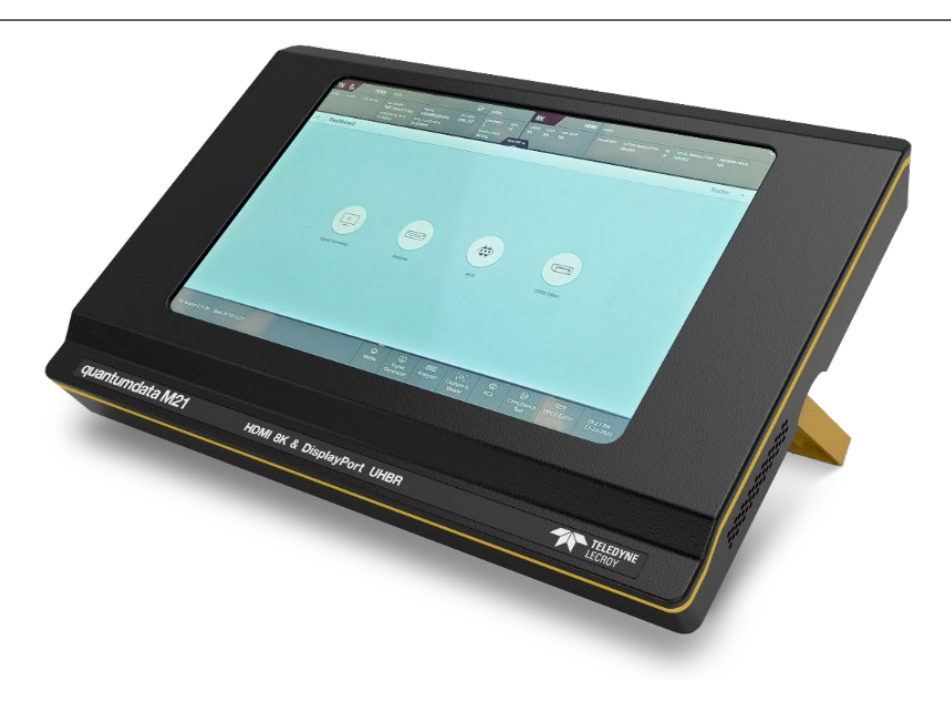

- M21 Analyzer/Generator Base Hardware:
  - SKU: M21 Hardware 00-00262 (no functionality) Requires either:
    - 95-00260 (HDMI)
    - 95-00265 (DisplayPort)
- M21 HDMI Analyzer/Generator SKUs:
  - HDMI TMDS video analyzer/generator.
    - SKU: 95-00260 (requires 00-00262)
  - HDMI FRL video analyzer/generator.
    - SKU: 95-00261 (requires 95-00260)
  - HDMI Aux Channel Analyzer (ACA)
    - SKU: 95-00262 (requires 95-00260)
  - HDMI Cable test
    - SKU: 95-00263 (requires 95-00260)
  - HDMI eARC
    - SKU: 95-00264 (requires 95-00260)

### M21 Video Analyzer/Generator – DisplayPort License Options

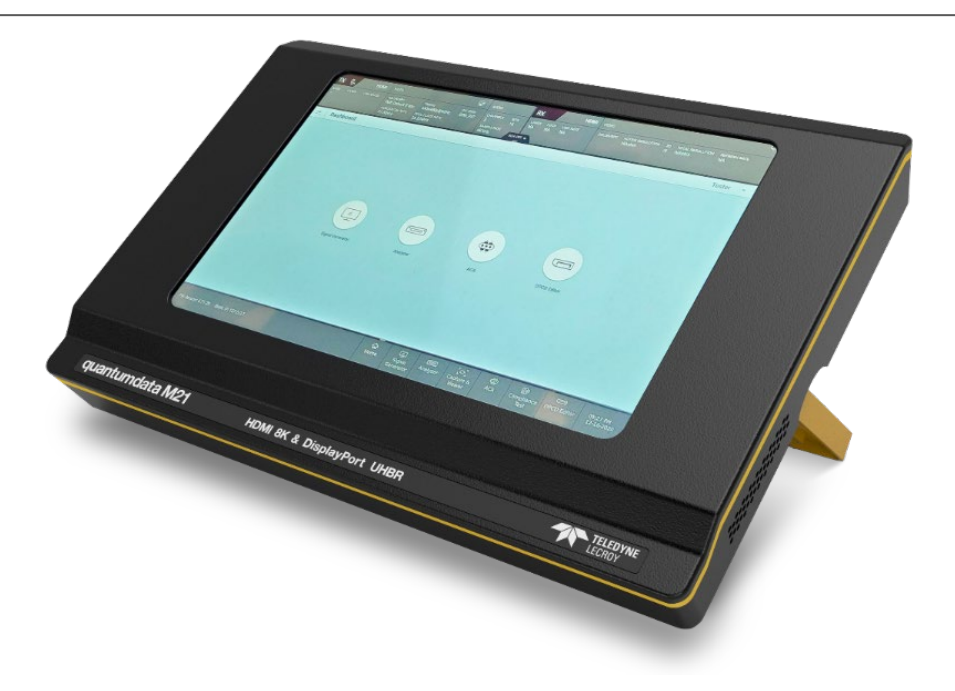

- M21 Analyzer/Generator Base Hardware:
  - SKU: M21 Hardware 00-00262 (no functionality) Requires either:
    - 95-00260 (HDMI)
    - 95-00265 (DisplayPort)
- M21 DisplayPort Analyzer SKUs:
  - DisplayPort HBR3.
    - SKU: 95-00265 (requires 00-00262)
  - DisplayPort UHBR.
    - SKU: 95-00266 (requires 95-00265)
  - DisplayPort Aux Channel Analysis (ACA).
    - SKU: 95-00267